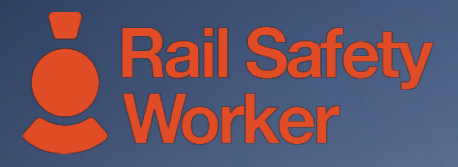

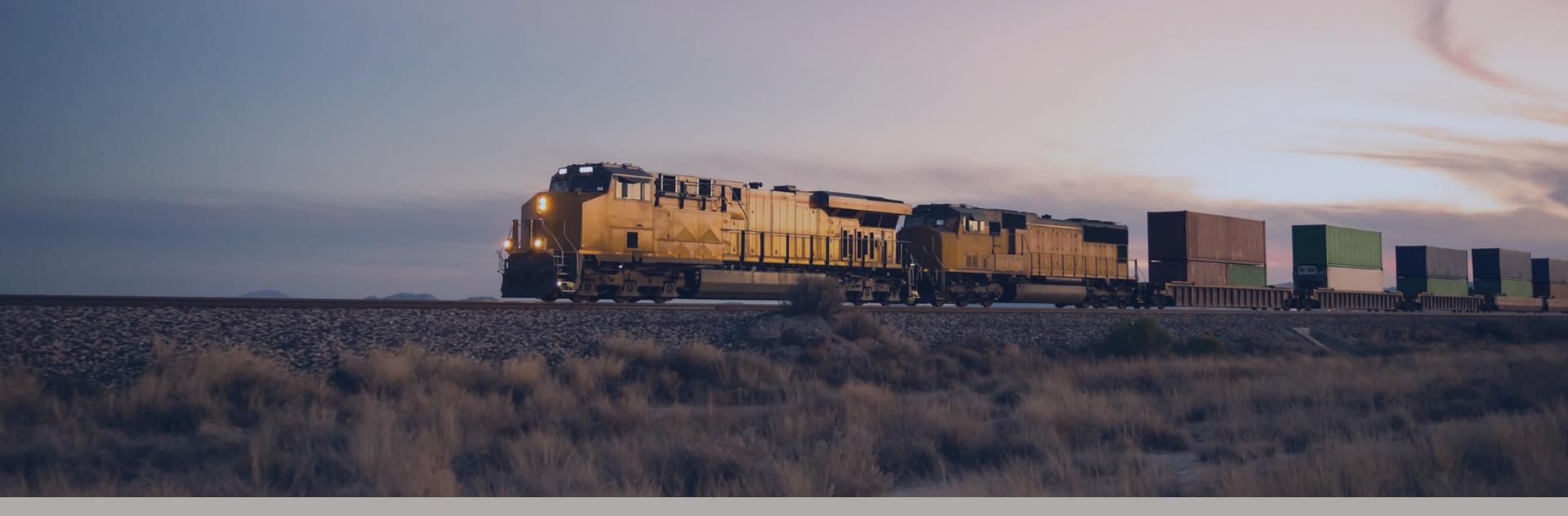

#### **RAIL SAFETY WORKER**

User Guide: Business Registration

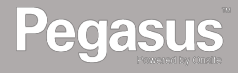

#### REGISTER

Go to https://rsw.poweredbyonsite.com

Click on "Register" located next to the Login button.

• If you have registered but did not receive your login details please contact the Pegasus Customer Support Centre on 1300 777 245 to arrange login information to be sent to you.

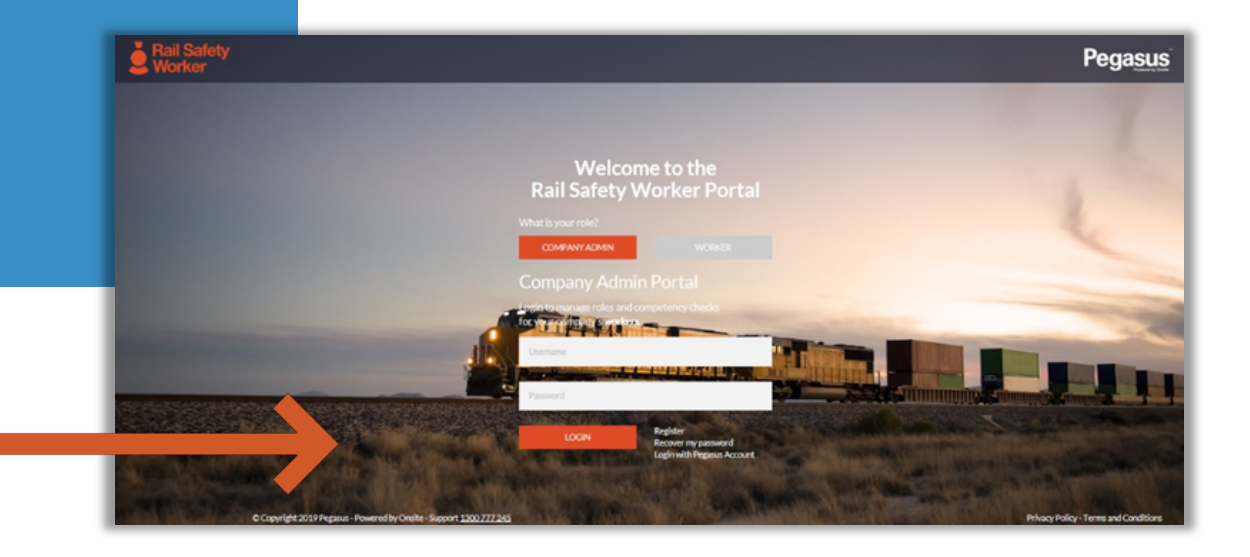

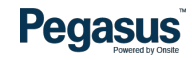

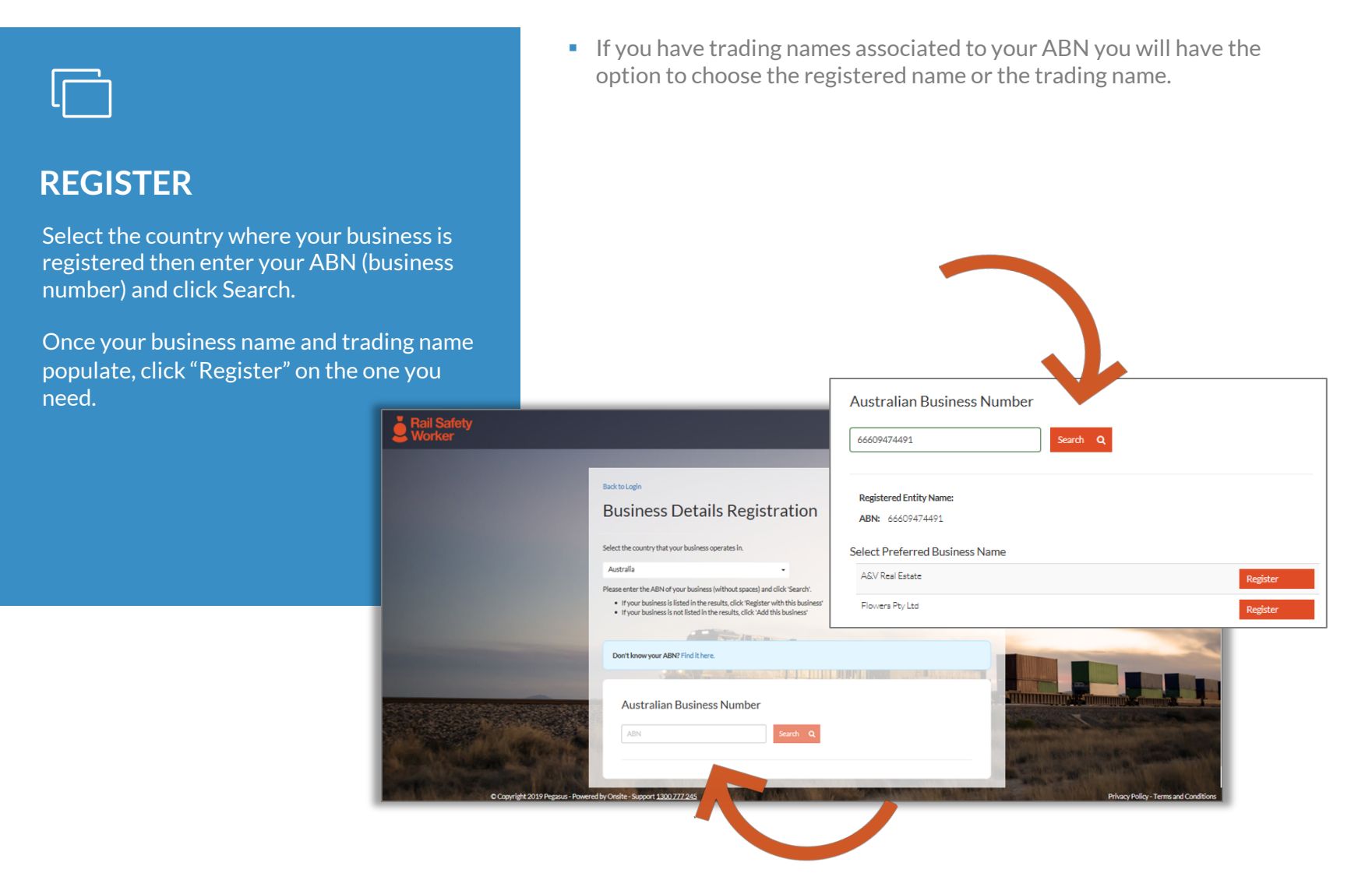

Pegasus Powered by Onsite

#### sent to, it is advised to have this email and phone number accessible to more than one staff administrator to avoid any communications being missed should the contact person be on leave etc. COMPLETE Enter the contact details for the business and click on "Request Registration" at the bottom of the screen. Physical Address 426 King Street Address Town/City Newcastle **Business Details Registration** State/Province NSW Please complete the business details form below. 2302 ZIP/Postcode **Business Details** □ The business's postal address is different to its physical address. Australia Country Phone & Fax Details Business Numb 66609474491 0429431189 **Business Phone** Flowers Ptv Ltd Registered Name **Business Fax** Contact Details I declare that I am the administrator of this company Pegasus First Name You must agree to the Terms & Conditions. Request Registration Last Name User Email sconstable@pegasus.net.au Physical Address 426 King Street Address

The details entered here will be where all auto generated emails are

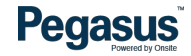

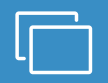

#### **SUBMIT**

Once submitted, your business registration application will be reviewed and your login details sent to the email entered.

Once received, you can login and begin adding workers to your company profile and start the process for ordering site access cards.

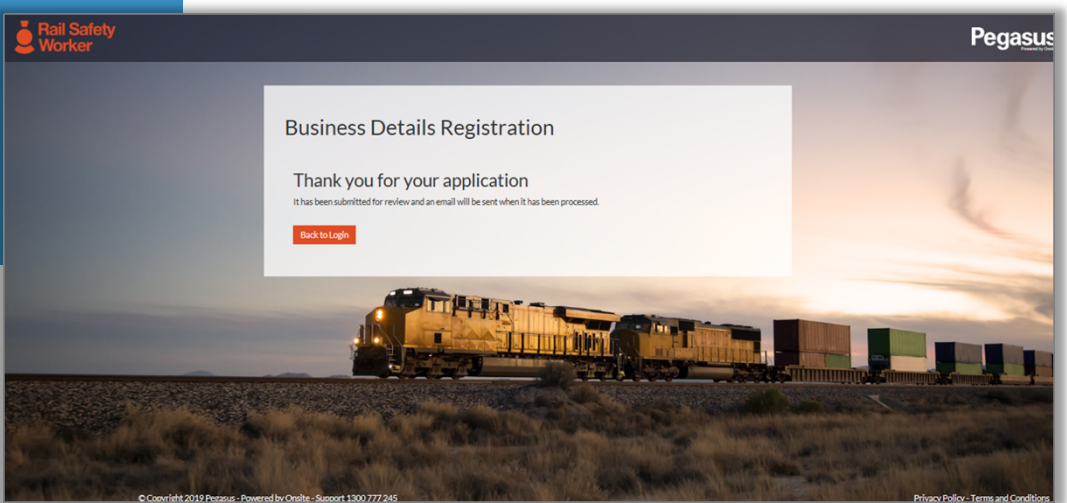

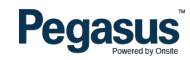

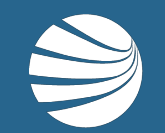

# FOR ASSISTANCE CALL **1300 309 566** EMAIL <u>rsw@pegasus.net.au</u> OR VISIT railsafetyworker.com.au

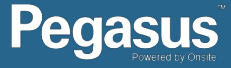